## КупюроприемникІСТV7-24АОР-RUR6 (без выдачи сдачи) с поддержкой номиналов 200 и 2000 р.

Настройка дип – переключателей.

Дип-переключатели расположены под съемной крышкой с лицевой стороны купюрника. Положение дип – переключателей (соответствует протоколу ІСТ):

| 1 | 2  | 3 | 4 |
|---|----|---|---|
| 0 | OF | 0 | 0 |
| Ν | F  | Ν | Ν |

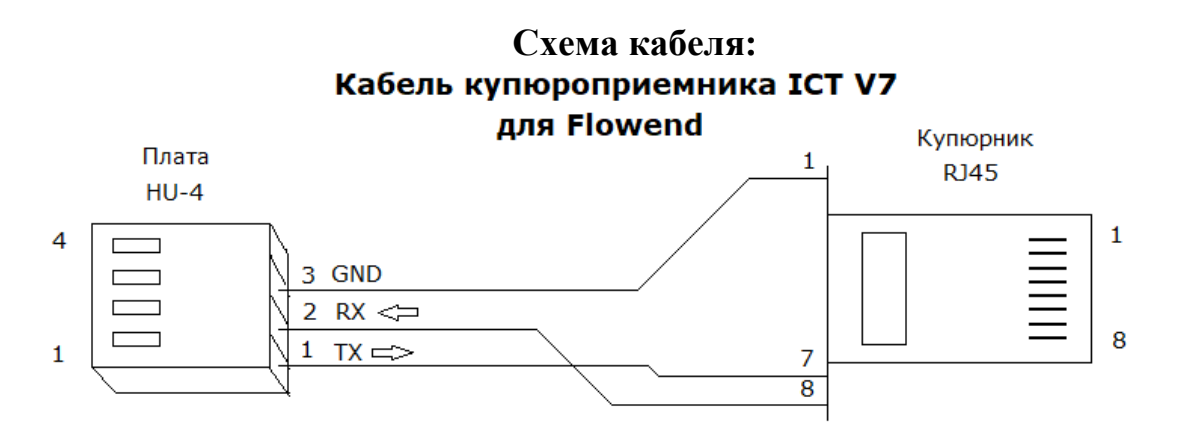

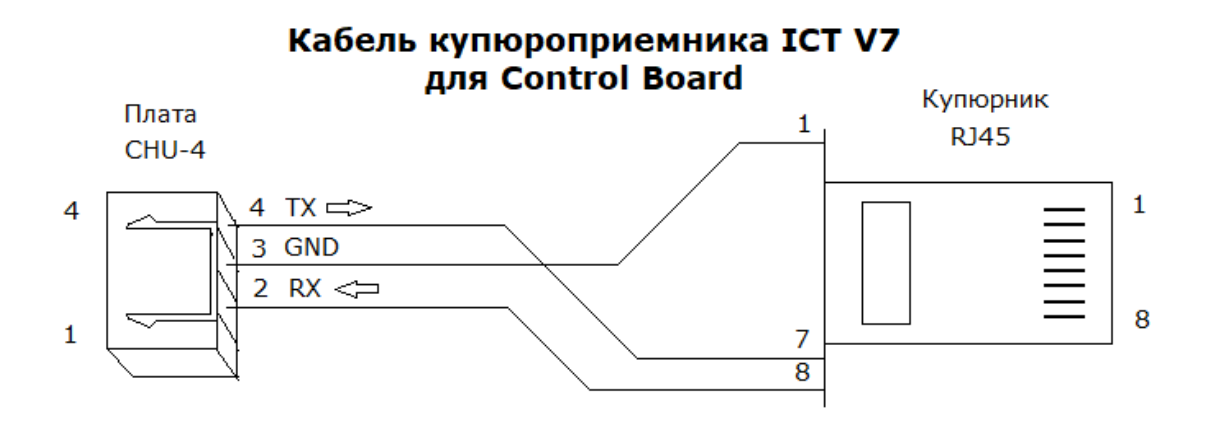

#### Настройки автомата.

Для автомата «Фловенд» необходима настройка каналовкупюрника:

Сервисное меню – Настройки – Купюроприемник – Настройка каналов.

- Канал 1:10
- Канал 2: 50
- Канал 3: 100
- Канал 4: 500
- Канал 5: 1000
- Канал 6: 200
- Канал 7: 2000
- Канал 8: **5000** проверить

Остальные каналы оставить нулевыми.

# КупюроприемникICTL77F (без выдачи сдачи, используется для иностранной валюты)

#### Настройка дип – переключателей.

Дип-переключатели расположены в щели между панелями с лицевой стороны купюрника. Положение дип – переключателей (соответствует протоколу ICT):

| 1 | 2  | 3  | 4  |
|---|----|----|----|
| 0 | OF | OF | OF |
| Ν | F  | F  | F  |

#### Схема кабеля.

Кабель берется из комплекта купюрника и разрезается.

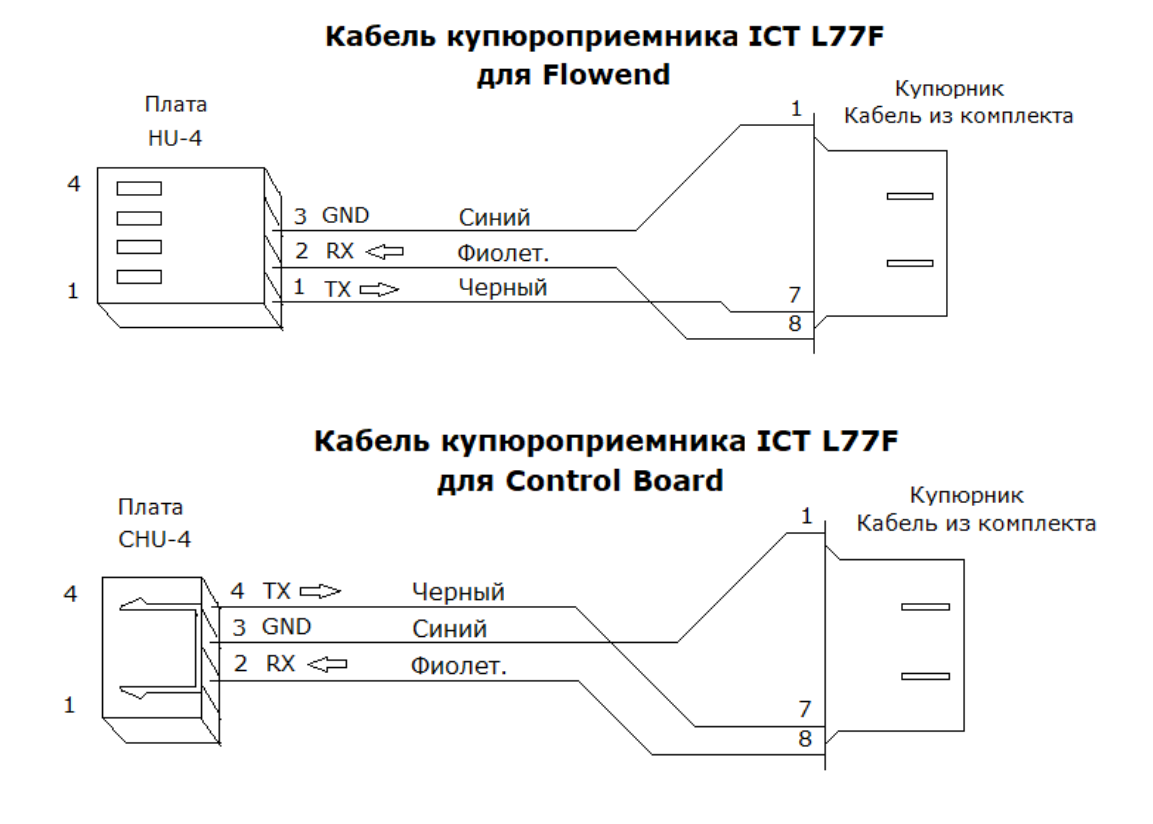

## МонетоприемникVN-5 (EU-9)

Переключатель на заднем торце монетника установить в нижнее положение (100 mS).

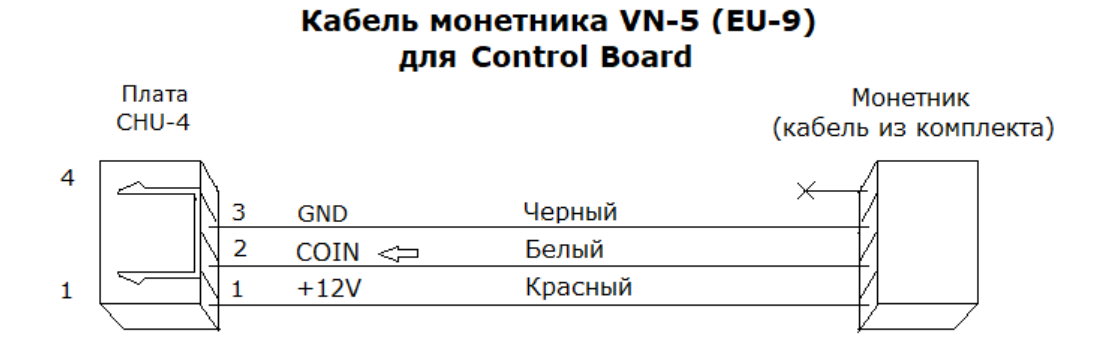

## Онлайн касса «Терминал-ФА»

#### Прошивка.

Онлайн – касса требует прошивкифайлом

«terminal\_fa\_1\_0\_22\_RW\_UART\_19200.dfu». Инструкцию по прошивке см. в приложении 1. Все необходимые файлы находятся в папке «Онлайн касса» на диске D ноутбука.

#### Кабель для настройки.

Для дальнейшей настройки кассы требуется собрать специальный кабель. Кабель кладется в комплект с автоматом для того что бы клиент мог настроить кассу после ее регистрации. Длина кабеля – около полуметра.

#### Кабель для настройки онлайн-кассы "Терминал-ФА" (для версии с управлением по UART)

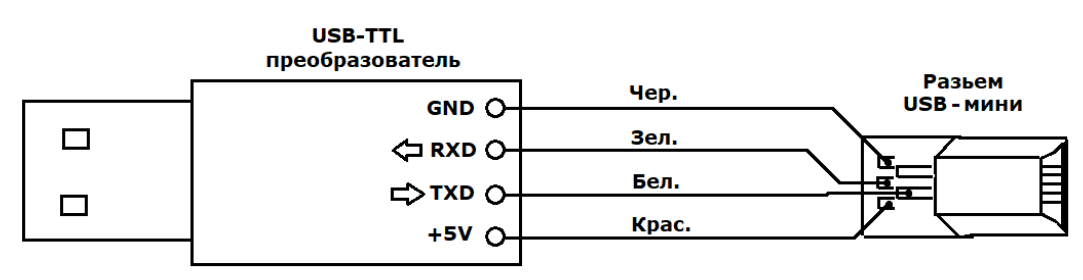

#### Пример для общего случая:

#### Пример для преобразователя FT232:

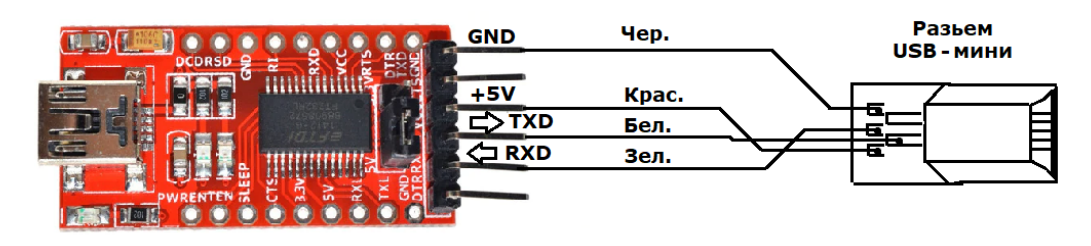

#### Настройка печати в «Терминал-ФА»:

Настройка кассы осуществляется с помощью ноутбука через указанный кабель утилитой TerminalFAUtility.exe.

• При запуске программы выбрать режим пользователя:

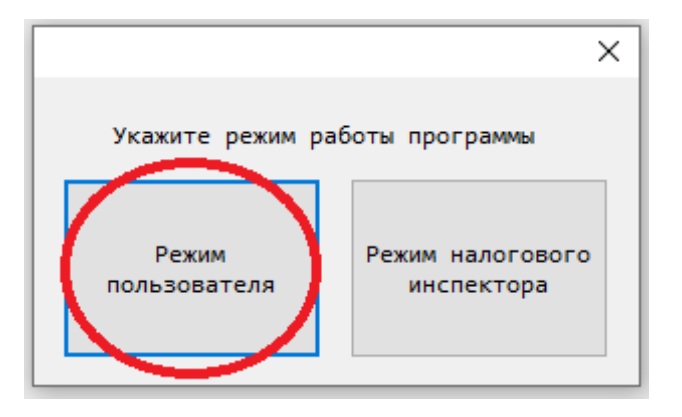

- В меню сверху выбрать: Настройки –> Подключение.
- Указать СОМ порт, под которым определился преобразователь USB TTL, скорость передачи 19200 и нажать ОК.

| Настройки подключения  | ×            |
|------------------------|--------------|
| Интерфейс взаимодейств | RS_232 ~     |
| RS-232                 |              |
| СОМ порт:              | C0M30 ~      |
| Скорость передачи:     | 19200 🗸      |
| TCP/IP                 |              |
| ІР адрес               | 192.168.1.20 |
| Порт                   | 7777         |
|                        | Ок Отмена    |

- Перейти в пункт Настройки печати (слева).
- Для всех принтеров **Custom**с шириной ленты 60 мм выбирать модель «**CustomTG2460**», скорость 115200, размер шрифта Обычный.
- Нажать кнопку Сохранить.
- На этом настройка кассы закончена.

| Файл Настройки Справка                      |                                                       |
|---------------------------------------------|-------------------------------------------------------|
|                                             |                                                       |
| — 🕑 [0x72] Дата/Время                       | Команда: [0x78] Настройки печати                      |
|                                             | Параметры команды:                                    |
| ) [0x76] Параметры ОФД                      | Молель печатающего устройства                         |
| ) [0х80] Параметры управления ККТ           |                                                       |
| (I) [0x78] Настройки печати                 | Custom TG2460H V                                      |
| 🚔 🗐 Запросы состояния ККТ                   | Скорость порта печатающего устройства(бод)            |
| … 🕟 [0x01] Запрос статуса ККТ               | 115200                                                |
| ) [0x02] Запрос заводского номера ККТ       |                                                       |
| … 🕑 [0x03] Запрос версии ПО ККТ             | Размер шрифта                                         |
| … 🕑 [0x04] Запрос модели ККТ                | Обычный 🗸                                             |
| … 🕑 [0x0B] Запрос версии конфигурации ККТ   |                                                       |
| )) [0x05] Запрос заводского номера ФН       | для печатающих устроиств с доступной функцией тестасс |
| () [0x06] Запрос версии ПО ФН               | Выполнять "retract" чека открытия/закрытия смены      |
| …•• [0x07] Запрос срока действия ФН         | Нет ∨                                                 |
| )) [0x08] Запрос статуса ФН                 | Информационный отчет "Денежные счетчики"              |
| … 🕑 [0x0A] Запрос текущих параметров регист |                                                       |
| ) [0х09] Запрос последних ошибок ФН         | выводить на печать перед закрытием смены              |
|                                             | Нет 🗸                                                 |
| )» [0xBB] Длина печатаемой строки           | Дополнительный текст на чеке                          |
| [0x50] Запрос статуса информационного (     | Concuted .                                            |
| 📄 🧐 Регистрация/перерегистрация ККТ         |                                                       |
|                                             |                                                       |
| )» [0x16] Передать данные отчета            |                                                       |
|                                             |                                                       |
|                                             |                                                       |
| [0x10] Отменить документ                    |                                                       |
|                                             |                                                       |
|                                             | · · · · · · · · · · · · · · · · · · ·                 |
|                                             | Доп.текст будет напечатан ниже QR-кода                |
| [0x15] Сформировать отчет о закрытии Ф!     | Сохранить                                             |
|                                             | Company to                                            |
| — S Параметры смены                         |                                                       |
| · · · · · · · · · · · · · · · · · · ·       |                                                       |

🛎 COM30 - Terminal-FA режим пользователя.

#### Схема подключения «Терминал-ФА»:

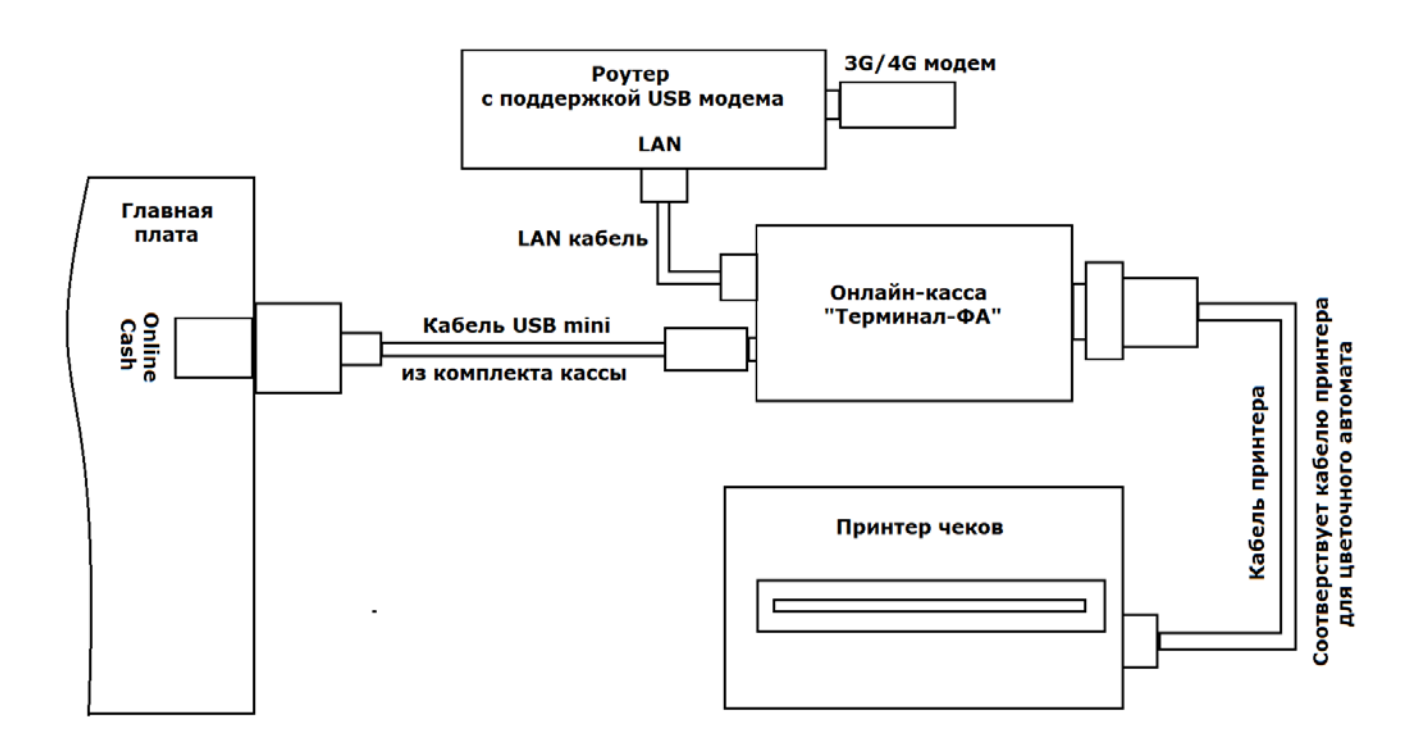

Для автомата MOBI – установить DIP-переключатель S4 на главной плате в положение ONLINECASH:

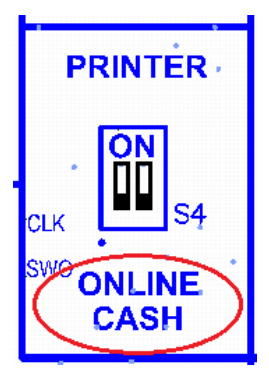

Для автомата Flowend – ничего не делать.

### Приложение 1. Прошивка (обновление конфигурации) ККТ Терминал-ФА.

1) Устанавливаем на ПК приложение DfuSe\_Demo\_V3.0.5\_Setup.exe, которое можно скачать с сайта<u>www.kit-invest.ru</u>

2) Отсоединяем USB-кабель от ККТ

3) Откручиваем шурупы на нижней части корпуса ККТ. Пломбу на шурупе нужно отковырнуть, открыть крышку не повреждая наклейки.

4) Достаем плату и устанавливаем JUMPER на штырьки, как указано на рисунке 1

5) Подключаем с помощью USB-кабеля ККТ к ПК

6) Скорее всего драйвера для устройства в режиме загрузчика обнаружены не будут, к ним необходимо вручную указать путь к драйверу, для соответствующей ОС, который находится в папке, в которую былоустановлено приложение (пункт 1). Например: C:\Program Files(x86)\STMicroelectronics\Software\DfuSe v3.0.5\Bin\Driver\

7) После установки драйвера, устройство должно распознаться в системе, в трее появитсясоответствующий значок с надписью STM32 BOOTLOADER

8) Запускаем приложение DfuSeDemo.exe

Если все корректно установлено, в списке будет отображено устройство (Рисунок 2, п.1)

9) Ставим флаг VerifyafterDownload (Рисунок 2, п.2), указываем путь к файлу прошивки (Рисунок 2, п.3)

10) Нажимаем кнопку UPGRADE (Рисунок 2, п.4)ждем завершения процесса.

11) Отключаем USB-кабель

12) Снимаем JUMPER со штырьков на плате (рисунок 1)

13) Собираем ККТ

14) Подключаем USB-кабель к ККТ, на ККТ загорается светодиод, в диспетчере задач должен появитьсявиртуальный СОМ-порт. Можем работать!

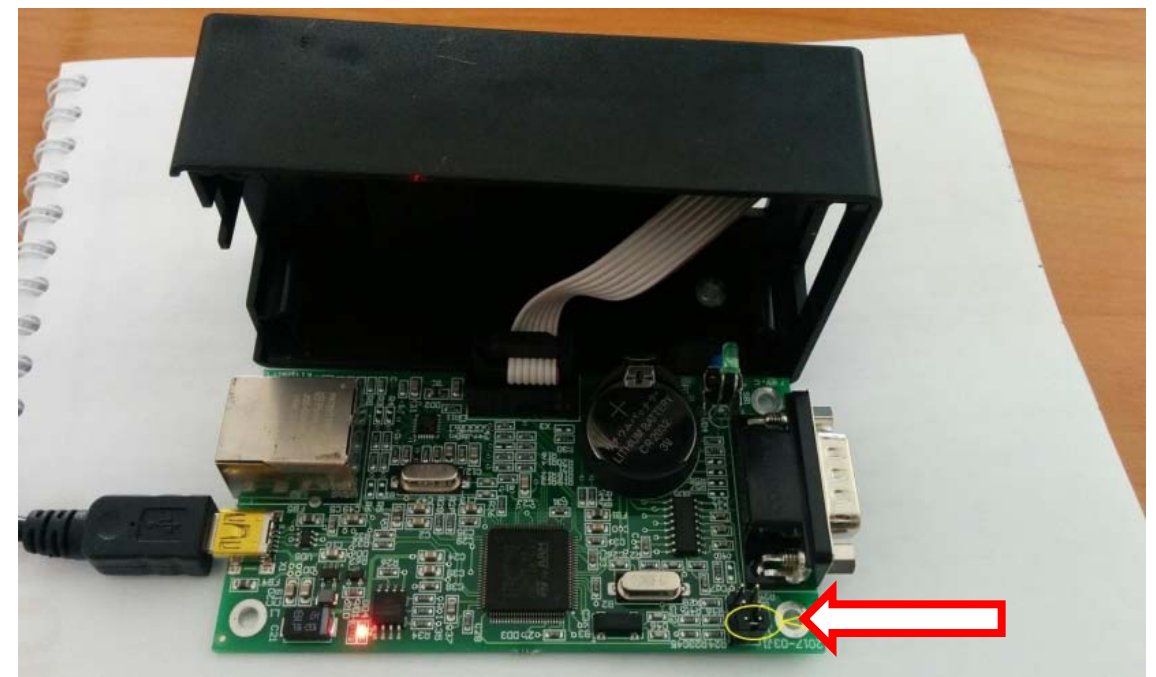

Рисунок 1

| 🧼 DfuSe Demo (v3.                                                                                                    | 0.5)                                                                         |                                                                |                                                                          |                                                                   |
|----------------------------------------------------------------------------------------------------|------------------------------------------------------------------------------|----------------------------------------------------------------|--------------------------------------------------------------------------|-------------------------------------------------------------------|
| Available DFU Dev<br>STM Device in DF<br>Supports Uploa<br>Supports Down<br>Can Detach<br>Enter <u>D</u> FU mode/<br>Actions | ices<br>10 Mode Annifi<br>ad Manifi<br>nload Accel<br>'HID detach <u>L</u> e | estation tolerant<br>erated Upload (ST)<br>ave DFU mode        | Application Mode:<br>Vendor ID:<br>Procuct ID:<br>Version:               | DFU Mode:<br>Vendor ID: 0483<br>Procuct ID: DF11<br>Version: 2200 |
| Select <u>T</u> arget(s):                                                                                                    | Target IdName00Interna01Option02OTP N03Device                                | al Flash<br>I Bytes<br>Aemory<br>e Feature                     | Available Sectors<br>12 sectors<br>1 sectors<br>2 sectors<br>1 sectors   | s (Double Click for more)                                         |
| Upload Action<br>File:<br><u>C</u> hoose<br>Transferred data                                                                 | . <u>U</u> pload                                                             | Upgrade or V<br>File:<br>Vendor ID:<br>Procuct ID:<br>Version: | rerify Action<br>terminal_fa.dfu<br>0483 Targets in f<br>0000 ST<br>0000 | ile:<br>                                                          |
| 0 KB(0 Bytes) of<br>Operation duratio<br>0                                                                                   | 0 KB(0 Bytes)<br>2<br>n<br>10:00:00 3                                        | Verify aft                                                     | er download<br>Upgrade duration (Remo<br>Upgrade                         | ve some FFs)<br>4<br>⊻erify                                       |
| Abort                                                                                                    |                                                                              |                                                                |                                                                          | Quit                                                              |